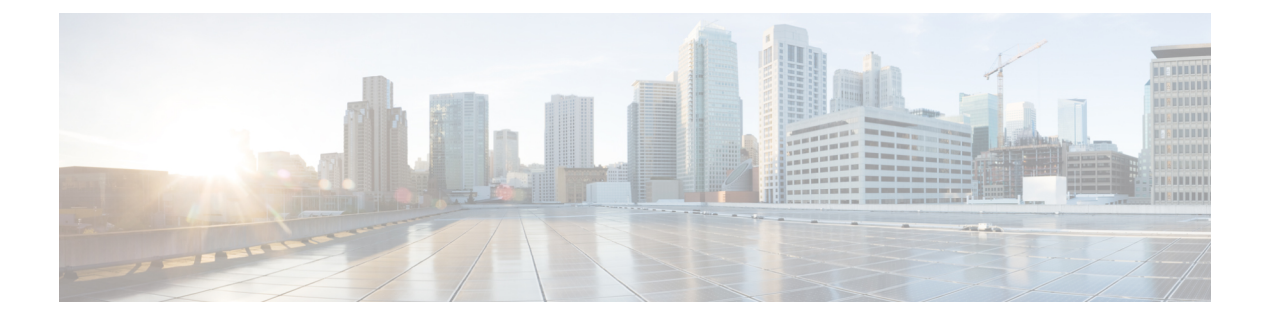

## **Smart Call Home**

Smart Call Home は、Cisco UCS Central で予防的診断を実行することによってダウンタイムを最小限に抑える自動サポート機能です。Cisco UCS Central は、システムによって生成されるリアルタイムのアラートを、Call Home の設定で指定された電子メールアドレスに送信します。Cisco Smart Call Home のサポートページで、既知の問題の詳細と考えられる対策に関する推奨事項を確認できます。

詳細については、『Smart Call Home User Guide』の「Smart Call Home Web Application」の章を参照してください。

Smart Call Home は、「Smart Call Home の障害」に一覧表示される Cisco UCS Central の障害に関 するアラートを提供します。

Cisco UCS Manager の障害に関するアラートを受信する場合は、「UCS Manager の Call Home の 設定」を参照してください。

- Smart Call Home,  $1 \sim \vec{v}$
- Smart Call Home の設定, 2 ページ
- Smart Call Home の登録, 3 ページ
- Smart Call Home の障害, 3 ページ
- UCS Manager の Call Home の設定, 4 ページ

#### **Smart Call Home**

Smart Call Home は、Cisco UCS Central で予防的診断を実行することによってダウンタイムを最小限に抑える自動サポート機能です。Cisco UCS Central は、システムによって生成されるリアルタイムのアラートを、Call Homeの設定で指定された電子メールアドレスに送信します。Cisco Smart Call Home のサポートページで、既知の問題の詳細と考えられる対策に関する推奨事項を確認できます。

詳細については、『Smart Call Home User Guide』の「Smart Call Home Web Application」の章を参照してください。

Smart Call Home は、「Smart Call Home の障害」に一覧表示される Cisco UCS Central の障害に関するアラートを提供します。

Cisco UCS Manager の障害に関するアラートを受信する場合は、「UCS Manager の Call Home の設定」を参照してください。

### Smart Call Home の設定

はじめる前に

Smart Call Home を設定する前に、DNS サーバを設定する必要があります。

#### 手順

- **ステップ1** [System Configuration] アイコンをクリックし、[Smart Call Home] を選択します。 これにより、[UCS Central Smart Call Home] ダイアログボックスが表示されます。
- **ステップ2** [Basic] タブで、[Enabled] をクリックします。
- ステップ3 主要な連絡先の必須電子メールアドレスを入力します。
  Cisco UCS Central はこのメールアドレスの最初の登録とアラート通知を送信します。Smart Call Home をイネーブルにするために必要なものは電子メールアドレスのみです。
  - **重要** 正しい電子メールアドレスが入力されていることを確認します。間違った電子メールア ドレスを入力した場合は、Cisco TAC にお問い合わせください。
- ステップ4 [Advanced] で、[Throttling] と [Send System Inventory Periodically] をイネーブルにするか、ディセー ブルにするかを選択します。
   [Send System Inventory Periodically] がイネーブルになっている場合は、システム インベントリを Call Home データベースに送信する間隔を指定します。または、[Basic] タブで、ツール アイコン をクリックして、[Send System Inventory Now] を選択し、その場で送信することもできます。
  - (注) 初めて Smart Call Home をイネーブルにした場合は、[Save] をクリックしたときにシス テム インベントリが自動的に送信されます
- **ステップ5** オプションの連絡先情報を入力します。
- ステップ6 [Transport Gateway] で、[Enabled] をクリックして、トランスポート ゲートウェイを使用して Cisco Smart Call Home ポータルと通信します。 トランスポート ゲートウェイは、Cisco UCS Central と Cisco.com の Smart Call Home サーバ間のプ ロキシとして機能します。

HTTPの場合は、トランスポートゲートウェイのURLを入力します。HTTPSを使用する場合は、 トランスポートゲートウェイの証明書も入力する必要があります。

- (注) 自己署名証明書のみサポートされます。トランスポート ゲートウェイのセットアップ 方法については、『Transport Gateway Communication over HTTPS』を参照してください。
- ステップ7 [Profiles] で、[Basic] をクリックして、デフォルトの CiscoTAC-1 プロファイルを表示します。

- (注) CiscoTAC-1 プロファイルは、Cisco UCS Central でサポートされる唯一のプロファイル です。このプロファイルは削除できませんが、受信するメッセージのデバッグレベル を変更することができます。
- **ステップ8** [Alerts] で、プラス アイコンをクリックして、ディセーブルにするアラートを選択します。 無効イベントが発生した場合は通知を受信しません。
- ステップ9 [Configuration Status] で、Smart Call Home 設定の現在のステータスを表示できます。
- **ステップ10** [Save] をクリックします。

### Smart Call Home の登録

最初に Cisco UCS Central Smart Call Home を無効にすると、Cisco UCS Central によってシステム インベントリが Cisco Smart Call Home サーバに自動的に送信されます。自動電子メール メッセージが、入力された電子メール アドレスに送信されます。これには、Smart Call Home ポータルへのリンクが含まれます。登録の確認まで 3ヵ月(90日)の猶予が与えられます。

登録後に、契約 ID を入力しなかった場合は、4ヵ月(120日)の試用期間がアクティブになりま す。有効な契約 ID を入力した場合は、登録が完了します。登録を再度アクティブにするには、 120日の試用期間の前に、契約 ID を入力してインベントリを送信したことを確認します。

#### Smart Call Home の障害

この項で説明する障害によって、ファブリックインターコネクトから Smart Call Home アラート が発行されます。Cisco UCS Central 障害の詳細については、該当する『Cisco UCS Central Faults Reference』を参照してください。

| 障害名                                           | 障害コード     | 説明                                                                                                    |
|-----------------------------------------------|-----------|----------------------------------------------------------------------------------------------------|
| fltSysdebugCoreCoreFile                       | F10000005 | 障害はプロセスのいずれかが応答を停止したときに発生します。<br>Cisco UCS Central によりコア ファイルが生成されます。                                                                  |
| fltExtpolProviderProviderLostConnectivity     | F10000190 | プロバイダーに Cisco UCS Central のレジストリから到達できま<br>せん。この障害は、通常、プロバイダー プロセスが応答を停止<br>した場合や過剰なビジー状態でレジストリから送信されたハー<br>トビート メッセージに応答できない場合に発生します。 |
| fltExtpolControllerControllerLostConnectivity | F10000191 | コントローラに、Cisco UCS Central のレジストリから到達でき<br>ません。この障害は、通常、コントローラ プロセスが応答を停<br>止した場合や過剰なビジー状態でレジストリから送信されたハー<br>トビート メッセージに応答できない場合に発生します。 |

1

| 障害名                                            | 障害コード     | 説明                                                                                                    |
|------------------------------------------------|-----------|----------------------------------------------------------------------------------------------------|
| fltExtpolClientClientLostConnectivity          | F10000192 | 登録された UCS ドメインに Cisco UCS Central のレジストリから<br>到達できません。この障害は、通常、UCS ドメインがネットワー<br>ク アクセスを失ったり、UCS ドメイン DME プロセスが応答を<br>停止したりした場合や、過剰なビジー状態でレジストリから送<br>信されたハートビートメッセージに応答できない場合に発生し<br>ます。 |
| fltIdentpoolElementDuplicatedAssigned          | F10000208 | 複数のサービス プロファイルが同じ ID を所有しています。こ<br>の障害は、Cisco UCS Central が、ローカル プールからの1つの<br>ID が複数のサービス プロファイルに割り当てられている可能性<br>があることを検出した場合に発生します。                                                      |
| fltConfigDbConfigStats-DB-Error                | F10000536 | 障害は、統計情報データベースの設定が間違っている場合やそ<br>のデータベースがダウンしているか、ディスク領域が不足して<br>いる場合に発生します。                                                                                                    |
| fltPkiTPStatus                                 | F10000591 | 障害は、TrustPoint証明書のステータスが無効になっている場合<br>に発生します。                                                                                                    |
| ltPkiKeyRingStatus                             | F10000592 | 障害は、変調証明書のステータスが無効になっている場合に発<br>生します。                                                                                                    |
| fltConfigBackupUngrouped-domain                | F10000616 | リモートスケジュールバックアップが失敗しました。この障害<br>は、通常、管理者がリモートマシンに誤ったパスワード、ホス<br>ト、ユーザ名、またはパスを指定した場合に発生します。                                                                                                |
| fltStorageItemCapacityExceeded                 | F10000034 | 障害は、パーティションのディスク使用率が70%を超えているが90%未満である場合に発生します。                                                                                                    |
| fltStorageItemCapacityWarning                  | F10000035 | 障害は、パーティションのディスク使用率が90%を超えている<br>場合に発生します。                                                                                                    |
| fltSmartlicenseEntitlementEnforcementModeFault | F10000750 | ライセンスの権限付与が不適切です。                                                                                                    |

# UCS Manager の Call Home の設定

Cisco UCS Central の Call Home 機能を使用してドメイン グループの Cisco UCS Manager アラート を表示します。

#### 手順

**ステップ1** [Domain Group Navigation] アイコンをクリックして、Call Home を設定するドメイン グループを選択します。

すべての登録済みドメインのアラートを表示するには、ルートを選択します。

- ステップ2 [Settings] をクリックして Call Home を起動します。
- **ステップ3** [Basic] で、[Enabled] をクリックして Call Home をイネーブルにします。
- ステップ4 必要な連絡先情報を入力します。
- ステップ5 [Advanced] で、[Throttling] と [Send System Inventory Periodically] をイネーブルにするか、ディセー ブルにするかを選択します。
   [Send System Inventory Periodically] がイネーブルになっている場合は、システム インベントリを Call Home データベースに送信する間隔を指定します。または、[Basic] タブで、ツール アイコン をクリックして、[Send System Inventory Now] を選択し、その場で送信することもできます。
  - (注) 初めて Call Home をイネーブルにした場合は、システムインベントリが自動的に送信されます。
- ステップ6 [Profiles] で、新しいプロファイルを追加したり、既存のプロファイルを削除したりできます。
  - a) [Basic]: 説明と最大電子メール サイズを入力して、デバッグ レベルと電子メール形式を選択 します。
  - b) [Alert Groups]: 受信するアラートのタイプを選択します。
  - c) [Alert Recipients]: アラートを送信する追加の電子メール アドレスを入力します。
- **ステップ7** [Alerts] で、プラス アイコンをクリックして、ディセーブルにするアラートを選択します。 ディセーブルのイベントが発生しても通知は送られてきません。
- **ステップ8** [Save] をクリックします。

٦